# MyKiTS教科書購入マニュアル

基本週1回の発送になります。 余裕をもってのご注文をお願い致します。 <u>発送スケジュール表</u>に基づいて作業を行っております。 (発送日前々日までのご注文分を発送致します。)

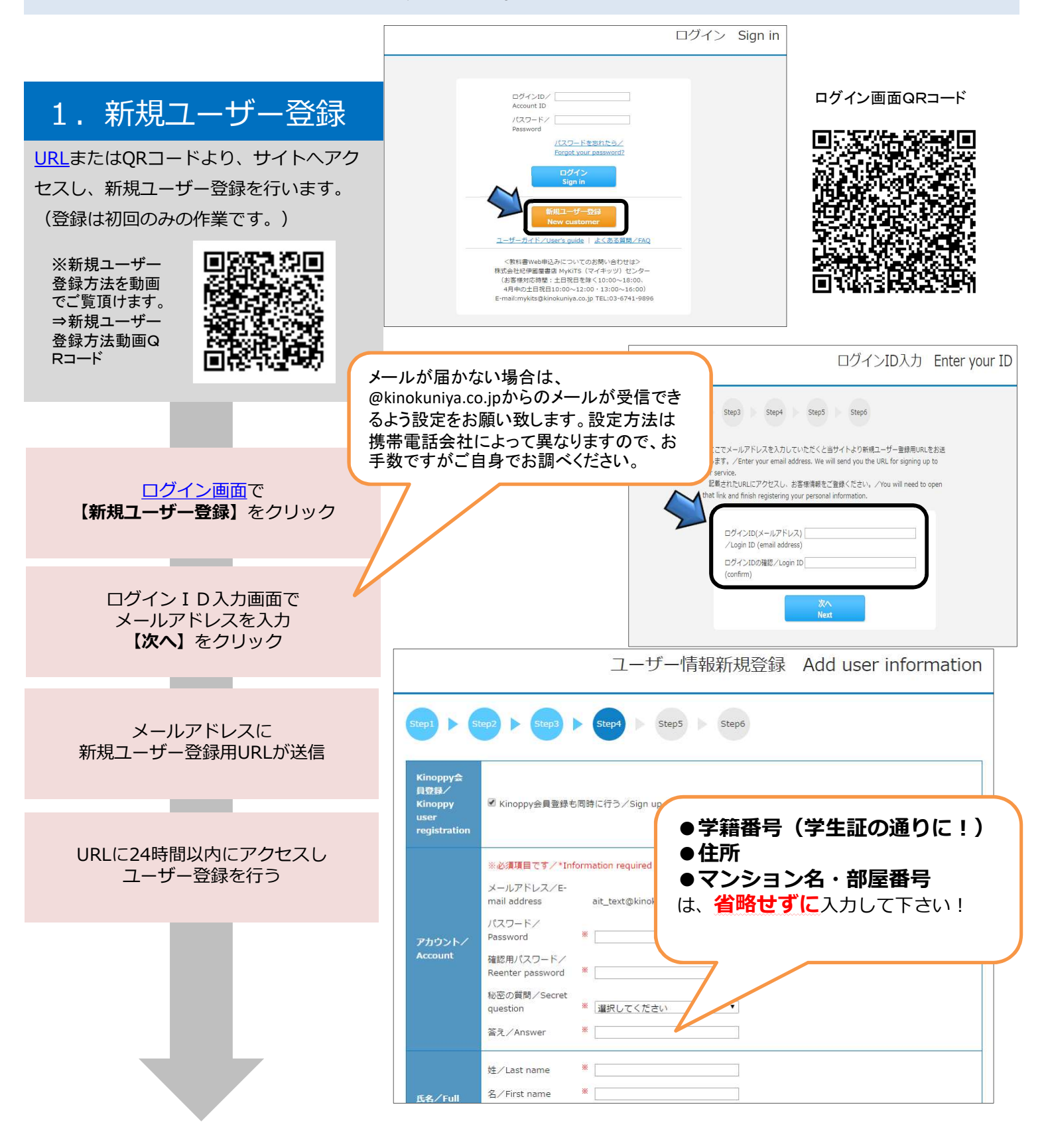

# 2. ログイン

登録したIDとパスワードで ログインしてください。

ログイン後画面の「お知らせ」で、常に最 新の情報をご確認ください。品切れや入 荷・未入荷情報などが掲示されます。

| MyKiTS 紀伊國屋書店<br>数科書ストア              | 教科書をえらぶ<br>Choose textbooks | 買い物かご(未注文)<br>Cart           | 注文済みリスト<br>Orders accepted | ユーザー情報変更<br>Account settings | お問い合わせ<br>Contact us | よくある質問<br>FAQ        | ユーザーガイド<br>User's guide |
|--------------------------------------|-----------------------------|------------------------------|----------------------------|------------------------------|----------------------|----------------------|-------------------------|
|                                      |                             |                              | 4                          | ジミーログイン 様                    | ・ ユーザートッ:            | 1/Home + D/          | ブアウト・/Sign out          |
|                                      |                             |                              | 30                         | 分後にタイムアウ                     | 、します。/This           | site will timeou     | it in 30 minutes        |
| 2020年度後期                             |                             |                              |                            |                              | ユーザ                  | ートップ                 | Home                    |
| 教科書販売のご案内/Information                |                             |                              |                            |                              |                      |                      |                         |
| 原則、キャンセルはご注文の当日のみです。よく確認してからこ        | ご注文下さい。                     |                              |                            |                              |                      |                      |                         |
| お知らせ/Announcement                    | $\times$                    | ニュー/Menu                     | _                          |                              |                      |                      |                         |
| 現在、お知らせはありません。/No new announcements. |                             | 教科書をえらぶ<br>Choose textbooks  | 買 物かご(未送<br>Cart           | 文) 注文消<br>Orders             | みリスト<br>accepted     |                      |                         |
|                                      |                             | ユーザー情報変更<br>Account settings | お問い合わせ<br>Contact us       | at <a<br>F</a<br>            | ある質問<br>AQ           | ユーザーガイ<br>User's gui | イド<br>de                |
|                                      |                             | これまでの注文履歴<br>Order archive   |                            |                              |                      |                      |                         |
|                                      | ÷                           |                              |                            |                              |                      |                      |                         |
| 販売期間/Period available                |                             |                              |                            |                              |                      |                      |                         |
|                                      |                             |                              |                            |                              |                      |                      |                         |

ログイン後の画面イメージ

## 3. 教科書をえらぶ

メニューから【教科書をえらぶ】を 選択ください。 科目コード・科目名・教員名・学部・学科な どから教科書を検索することができます。 表示された教科書リストから、必要な 教科書を選びます。

> 教科書検索画面で 科目名、教員名、学部名などを 入力して教科書を検索

教科書リストが表示されるので 科目名・教員名・教科書名を確認

必要な教科書を選んで冊数を変更し 【買い物かごに入れる】をクリック

#### ※注意!※

複数の科目で同じ教科書を使用してい る場合があります。「科目(科目コー ド)は異なるが、同じ教科書を重複し て注文」のケースを確認しましたら自 動的にキャンセル処理させて頂いてお ります。

|                                 |                                                     | 教科書をえらぶ                           | Choose textbooks        |
|---------------------------------|-----------------------------------------------------|-----------------------------------|-------------------------|
|                                 | Sez                                                 | ☆絞り込み                             | 9検索方法☆                  |
| 絞り込みキーワード<br>/Keywords          | 授業名、教員名、商品名/Course, Instruct<br>※複数キーワードはスペース区切りで入力 | ● <b>学部・学科</b> を<br>●キーワード欄       | 選んで検索<br>に、 <b>科目名や</b> |
| コード/Course<br>number            |                                                     | <b>先生名</b> を入れ<br>※複数条件の組み        | て検索<br>9合わせもできます        |
| 学部/Faculty<br>学科/<br>Department | 選択してください<br>選択してください                                | 7                                 |                         |
| 学年/Year                         | 選択してください                                            |                                   |                         |
| 「選択してくたさい                       | 」のまま検索すると、すべての教科書が表示され                              | ます。/Choose "not specified"<br>検 案 | ' to see all textbooks. |

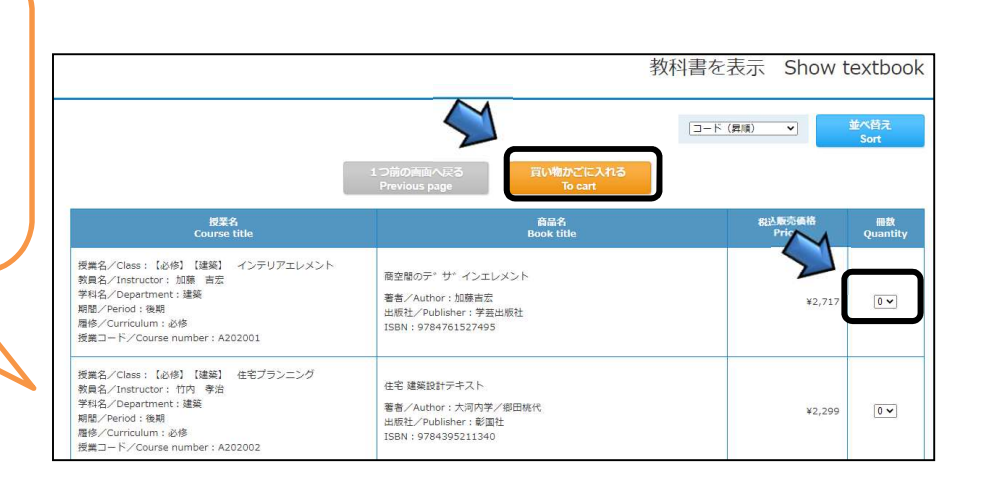

| 4. 教科書を購入する                                          | MyKiTS Ref に た こう そう こ た こう た こう た こう た こう た こう た こう                                                                                                    |
|------------------------------------------------------|----------------------------------------------------------------------------------------------------|
|                                                      | 30分類にタイムアウトします。/This site will timeout in 30 minutes.                                                                                                    |
| メニューから【 <b>貝い物かご(未注文)】</b> を<br>選びます                 | ユーザートップ Home                                                                                                    |
|                                                      | 教科書版500ご案件/Information<br>原則、キャンセルはご主文の当日のみで                                                                                                    |
|                                                      | お知らせ/Announcement メニュー<br>現在:お知らせばありません。/No new announcements.<br>同い間がご(未建文) ズボランリスト<br>Characteristics Construction                                                                                                    |
| 購入する教科書、合計冊数、金額が表示                                   | ユーザー抗国語 25000 1 Contact us FAQ User's guide                                                                                                    |
| 注文する内容に誤りがないか確認                                      | ごれまでのはS2加速<br>Order archive                                                                                                    |
|                                                      | ■<br>販売期間/Period available                                                                                                    |
|                                                      | 2020年09月16日 ~ 2020年09月24日                                                                                                    |
| 【 <b>注文へ</b> 】をクリック                                  | 買い物かご(未注文) Cart                                                                                                    |
|                                                      | Step2         Step3         Step4         Step5           Image: Image: I                                                                             |
| 二、「「「「」」」、「」、「」、「」、「」、「」、「」、「」、「」、「」、「」、「            | Catalogy Total: ¥3,000 開発/Quantity:3 (電子部の開発サン/Including e-textbook) 3000<br>                                                                                                    |
| 真い物がこから教科書を削除する場合は<br>注文にチェックを入れ【削除する】をク             | 検視底 [A01-1] [A01]         Delete           SLAM DUNK 新名用編成 1 (参数度コミックス)                                                                                                    |
| U90                                                  | 2 賢老シ/Class: 6 編字単語論 若日/Author:<br>教目名シ/Instructor: 特日<br>1 短程レードン/Course number: 150N: 9784043925319<br>- 2018年341191万年3411157011年3、後日ブックセンタ<br>- 2018年341191万年3411157011年3、後日ブックセンタ                                                                                                    |
|                                                      | 図4000000000000000000000000000000000000                                                                                                    |
| 受取万法の選択<br>(選択は宅配のみになります)                            | 教員名ン/Instructor : 検貝1<br>習法/Author :<br>IB設社/PADIsher : 記伊和原語語:<br>ISBN : 9764063042760                                                                                                    |
|                                                      | [2] [A03-1] [A03]<br>  授業5//Class: 石道学程論 高士気 1 (文庫数)<br>  教員5//Instructor: 按員1 若者/Author:<br>  授業□-ド/Course number: 紀伊跟短期店                                                                                                    |
|                                                      | 1/84062779432<br>低温前 注文へ<br>To p-book order<br>Delete                                                                                                    |
| クレジット払い・代引の選択をします。                                   | お支払方法確認 Confirm payment method                                                                                                    |
| クレジット払いと代引では送料等が異な                                   | (ang) > (ang) > (ang) > (ang) > (ang) > (ang) > (ang) (ang)  |
| りますのでご注意下さい。                                         | わさなが方を選択してください<br>うしつ・レラード認識・<br>時間したお支払方法<br>ンパンサートを知い                                                                                                    |
| クレジット払いを選択した場合はクレジットカード情報登録をします。                     | マレジットカード情報登録はしてください<br>マレジットカード情報問題<br>Credit Gard Setting                                                                                                    |
|                                                      | 建文商品リスト<br>Book title Price Puice USAND Stating USAND Stating USAND Stat |
|                                                      | SLAM DUNK 新潟市場政 1 (安徽政コニックス)<br>この秋時期 (田村が海田に1つあす、田口ブックセンターにて販売放します。<br>著席/Author i<br>1081ビアン回応計画: 150円組営務5<br>158N: 1978-005792319<br>日間表を/C085: 1682平根論                                                                                                    |
| 【注文内容確認】画面で内容を確認し<br>【 <b>注文を確定する</b> 】をクリック         | 昭和                                                                                                    |
|                                                      | HUBEL/*Auhidar: 16079002000     V427     1     V427       HUBEL/*Auhidar: 16079002000     HUBEL/*Auhidar: 1607900200     1     V427       HUBEL/*Const (Rigit/Right)     HUBEL/*Const (Rigit/Right)     1     V427       HUBEL/*Const (Rigit/Right)     HUBEL/*Const (Rigit/Right)     1     1       HUBEL/*Const (Rigit/Right)     HUBL     1     1       HUBEL/*Const (Rigit/Right)     HUBL     1     1                                                                                                    |
| こと最近に行うしていた。このでは、このでは、このでは、このでは、このでは、このでは、このでは、このでは、 | V0180.1 (20180)         V012         V012         V012           X8107.4/m01047         (100017)2/m010478103         V012         V012         V012           15010.107.0/m01279103         10002/m01278103         V012         V012         V012           15010.107.0/m01278103         10002/m01278103         V012         V012         V012                                                                                                    |
| 加昇されて表示されていますのでご確認<br>をお願いします。                       | 1 つ前の周囲に定る<br>Provious page     Contine order     百った後の説話・含素はてきませんがてご注意ください、    /All items are non-exchangeable and non-returnable.                                                                                                    |
|                                                      | 注文内容確認 Confirm order                                                                                                    |
|                                                      | ごお日前30、「Total   ¥3,609 回参/-Quantity   3<br>学び取力方法<br>考示和35代行為:/Shipping_address<br>学 188-0001                                                                                                    |
| 注サウフィ                                                | #15分前(出版1)(htt:gr/m)<br>#23分前(分子を使用phone number 0000000000<br>RAINBORF意味が人がhttp://greated.charges/costs<br>¥100<br>認識(7者(記得設問者)/theferred time of delivery                                                                                                    |
| 注义元」!                                                | PolDDAR2C1-      d53支払力53本      //S2125支はとう      //S2125支はとう                                                                                                    |
|                                                      | 建文商品リスト<br>Read & Pillaministic Contract Contract Contrac |
| 登録したメールアドレスに                                         | SLAN DUNK IN BURNARD 1 (1984年日ニョックス)         2030年月頃11月7月27日(11日日)         10325-2012-1-0012-1-000-1-002-1-0012-1-0012-0-0012-1-0012-1-0012-0-0012-0-0012-1-0012-0-0012-0-0012-00012-0-00012-00012-000-000                                                                                 |
| 注文確認メールが届く                                           | PERE %_Instructor (1 PER 1         Image: Image: Image                                 |
|                                                      | Image: Instructor (1970/00/00/00/2000)           Image: Image: Im                                                  |
|                                                      | 新日本AUDOF1 10882「小田田田田市」130月間以前55 1150N」9724002779432 1150N」9724002779432 1150N」9724002779432 1150N」9724002779432 1150N」9724002779432 1150N」972400279432 1150N」972400279432 1150N                                                                                                    |
|                                                      | ・ プログロレビスになる。     ・ プログロレビスになる。     ・ プログロレビスになる     ・ プログロレビスになる     ・ プログロレビス     ・ プログロレビス     ・ プログロレ     ・ プログロロレビス     ・ プログロレビス     ・ プログロレビス     ・ プログロレ     ・ プログロ     ・ プログロ     ・ プログロ     ・ プログロ     ・ プログロ     ・ プログロ     ・ プログロ     ・ プログロ     ・ プログロ     ・ プログロ     ・ プログロ     ・ プログロ     ・ プログロ     ・ プログロ     ・ プログロ     ・ プログロ     ・  プログロ     ・  プログロ     ・            |

## 5. 受取·支払

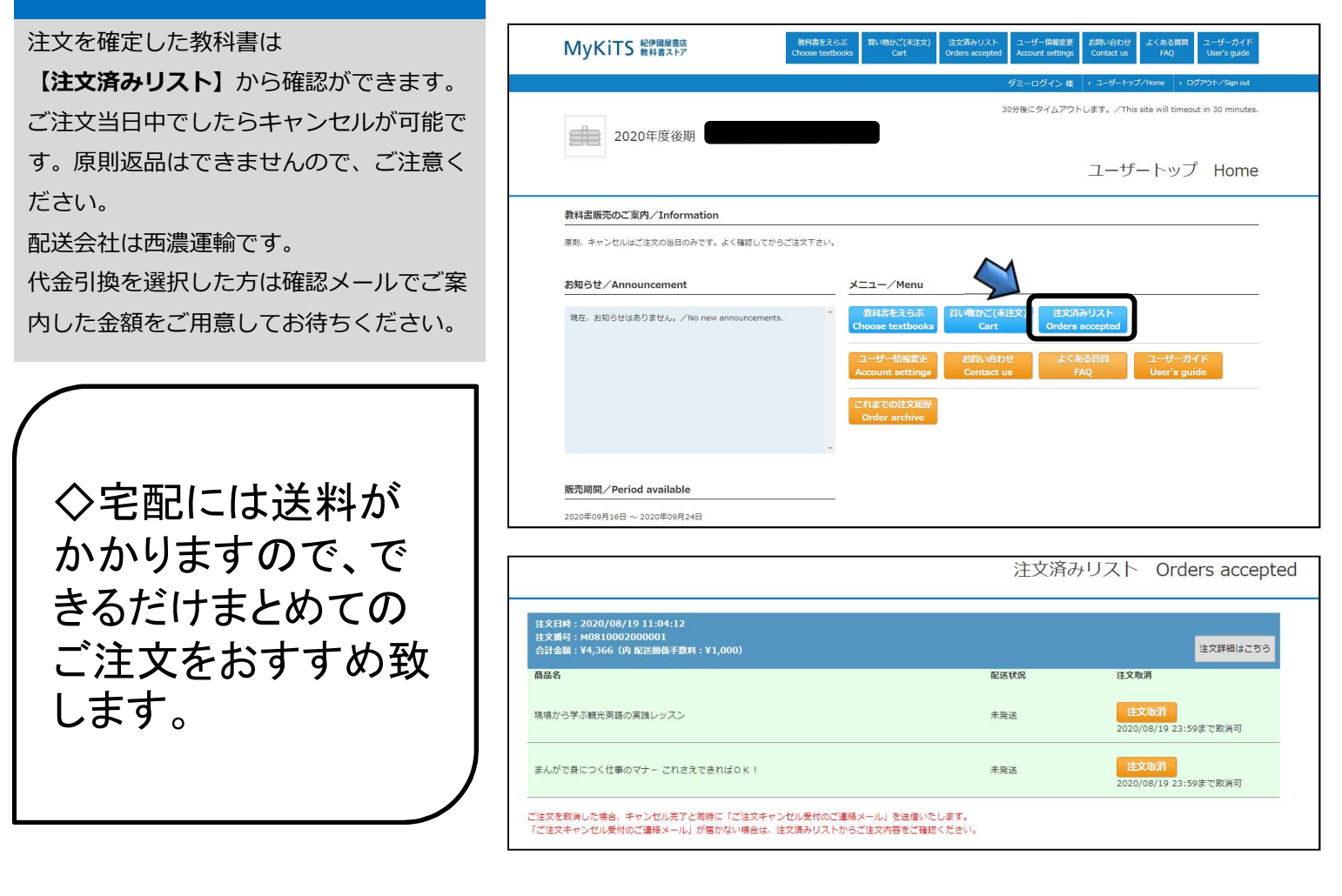

【品切教科書が発生した場合】

«代引支払購入»在庫のある教科書を発送致します。お受取の際、品切れ教科書含代金及び送料等の代金をお支払い 頂きます。

ご入金の確認及び品切教科書の入荷次第、弊社送料負担にて未送教科書を発送致します。

«クレジット決済購入»在庫のある教科書を発送致します。品切れ教科書含代金及び送料分をクレジット決済

致します。品切教科書の入荷次第、弊社送料負担にて未送教科書を発送致します。

※出版社からの取り寄せにお時間が掛かる場合がございます。ご了承下さい。

#### ◆お問い合わせ先◆

紀伊國屋書店 愛知産業大学ブックセンター

営業時間9:30~16:00(土日祝日休業) 営業日は発送スケジュール表に掲示しております。

E-mail: asu1@kinokuniya.co.jp TEL: 0564-48-4596

※メールでお問い合わせの際は氏名、学籍番号を必ず明記してください。

MyKiTSサイト内に<u>『よくある質問』</u>をまとめて掲載しております。お問い合わせいただく前に一度ご確認 ください。

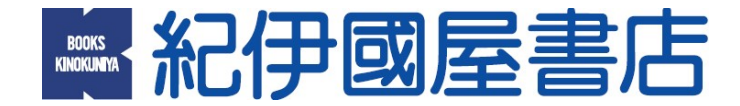